## **MAYA Hotkeys**

| Category | Command          | Modifier | Key | On    |
|----------|------------------|----------|-----|-------|
| File     | New Scene        | Ctrl     | n   | Press |
|          | Open Scene       | Ctrl     | 0   | Press |
|          | Save Scene       | Ctrl     | S   | Press |
|          | Create Reference | Ctrl     | r   | Press |
|          | Quit             | Ctrl     | q   | Press |

| Edit | Undo                     | (Ctrl)  | Z     | Press |
|------|--------------------------|---------|-------|-------|
|      | Redo                     | Shift   | Z     | Press |
|      | Go To Previous View      |         | [     | Press |
|      | Go To Next View          |         | ]     | Press |
|      | Repeat Last              |         | g     | Press |
|      | Cut Selected             | Ctrl    | X     | Press |
|      | Copy Selected            | Ctrl    | с     | Press |
|      | Paste Selected           | Ctrl    | v     | Press |
|      | Delete History           | Alt Sh  | ift D | Press |
|      | Duplicate                | Ctrl    | d     | Press |
|      | Duplicate Special        | Ctrl Sh | ift D | Press |
|      | Duplicate With Transform | Shift   | D     | Press |
|      | Group                    | Ctrl    | g     | Press |
|      | Parent                   |         | p     | Press |
|      | Unparent                 | Shift   | P     | Press |

| Display | Cycle Background Color      | Alt        | b       | Press |
|---------|-----------------------------|------------|---------|-------|
|         | Default Quality Display     |            | 0       | Press |
|         | Low Quality Display         |            | 1       | Press |
|         | Medium Quality Display      |            | 2       | Press |
|         | High Quality Display        |            | 3       | Press |
|         | SmoothingLevelIncrease      |            | Page_Up | Press |
|         | SmoothingLevelDecrease      |            | Page_Dn | Press |
|         | Display Wireframe           |            | 4       | Press |
|         | Display Shaded              |            | 5       | Press |
|         | Display Shaded And Textured |            | 6       | Press |
|         | Display Light               |            | 7       | Press |
| View    | Frame Selected              |            | f       | Press |
|         | Frame All In All Views      | Shift      | Α       | Press |
|         | Frame Selected In All Views | Shift      | F       | Press |
|         | Redo View Change            |            | ]       | Press |
|         | Undo View Change            |            | [       | Press |
|         | Isolate Selected            | Shift      | Ι       | Press |
|         | Hide Selected Objects       | Ctrl       | h       | Press |
|         | Hide Unselected Objects     | Alt        | h       | Press |
|         | Show Selected Objects       | Shift      | Н       | Press |
|         | Show Last Hidden            | Ctrl Shift | Н       | Press |

| Hotbox       | Show Hotbox                                      |            | Space               | Hold  |
|--------------|--------------------------------------------------|------------|---------------------|-------|
|              | Full Hotbox Display                              | Alt        | m                   | Press |
| Menu Sets/UI | Show Animation UI                                |            | F2                  | Press |
|              | Show Polygons UI                                 |            | F3                  | Press |
|              | Show Modeling UI                                 |            | F4                  | Press |
|              | Show Dynamics UI                                 |            | F5                  | Press |
|              | Show Rendering UI                                |            | F6                  | Press |
|              | UI Mode Marking Menu                             |            | h + LMB             | Hold  |
|              | ToggleUIElements                                 | Ctrl       | Space               | Press |
|              | Toggle Main Menubar                              | Ctrl       | m                   | Press |
|              | Toggle Panel Menubar                             | Shift      | Μ                   | Press |
|              | Toggle Model Editor Bars                         | Ctrl Shift | Μ                   | Press |
|              | Show Attribute Editor Or Channel Box             | Ctrl       | а                   | Press |
|              | Previous View Arrangement                        | Shift      | {                   | Press |
|              | Next View Arrangement                            | Shift      | }                   | Press |
|              |                                                  | -          |                     | -     |
| Window       | Render View Prev Image                           | Ctrl       | Right               | Press |
|              | Render View Next Image                           | Ctrl       | Left                | Press |
|              | Hypergraph Increase Depth                        | Alt        | g                   | Press |
|              | Hypergraph Decrease Depth                        | Alt        | t                   | Press |
| •            |                                                  |            |                     |       |
| Manipulator  | Universal Manipulator                            | Ctrl       | t                   | Press |
| •            | Increase Manipulator Size                        |            | = or +              | Press |
|              | Decrease Manipulator Size                        |            | -                   | Press |
|              |                                                  | 1 1        |                     |       |
| Snapping     | Move/Rotate/Scale Tool Toggle Snap Relative Mode | Shift      | J                   | Press |
|              | Move/Rotate/Scale Tool Toggle Snap Mode          |            | i                   | Press |
|              | Snap To Curve                                    |            | <u> </u>            | Hold  |
|              | Snap To Grid                                     |            | x                   | Hold  |
|              | Snap To Point                                    |            | V                   | Hold  |
| I            |                                                  |            |                     |       |
| Selection    | Pick Walk Up                                     |            | Un                  | Press |
|              | Pick Walk Down                                   |            | Down                | Press |
|              | Pick Walk Left                                   |            | Left                | Press |
|              | Pick Walk Bight                                  |            | Right               | Press |
| <u> </u>     | r lok Waik Right                                 |            | Mgnt                | 11000 |
| Transform    | Select tool                                      |            | a                   | Press |
| Tools        | Select All Marking Menu                          |            | <u>ч</u><br>а + LMR | Hold  |
| 100.0        | Move tool                                        |            | W                   | Press |
|              | Rotate Tool                                      |            | •••<br>•            | Press |
|              | Scale tool                                       |            | с<br>r              | Press |
|              | Move Un one nivel                                | Δlt        | I<br>IIn            | Press |
|              | Move Down one nivel                              |            | Op<br>Down          | Press |
|              | Move Left one nivel                              |            |                     | Press |
|              | Move Right one pixel                             |            | Right               | Press |
|              | Select/Move/Rotate/Scale Tweek Mode On           |            | Nigiit              | Hold  |
|              | Translate Tool With Span Marking Monu            | + $+$ $+$  | W + I MB            | Hold  |
|              | Rotate Tool With Shap Marking Monu               | +          |                     | Hold  |
|              | Scale Tool With Shap Marking Menu                | +          |                     | Hold  |
|              | Enter Pivot Edit Mode                            | +          | I T LIVID           | Press |
|              |                                                  |            | mseit, u + LIVID    | 11699 |

| Tools       | Tool settings                        | Ctrl | Shift    | RMB                      | Hold    |
|-------------|--------------------------------------|------|----------|--------------------------|---------|
|             | Show Manipulators                    |      |          | t                        | Press   |
|             | Select Component Tool Marking Menu   | S    | hift     | Q                        | Hold    |
|             | Select Polygon Tool Marking Menu     |      | Alt      | q + LMB                  | Hold    |
|             | Select Tool Options Marking Menu     |      |          | q + LMB                  | Hold    |
|             | Time Dragger Tool Activate           |      |          | k                        | Press   |
|             | Complete Current Tool                |      |          | Enter                    | Press   |
|             | Select Last Tool Used                |      |          | У                        | Press   |
|             | Repeat Last Action At Mouse Position | S    | hift     | G                        | Press   |
|             |                                      |      |          |                          |         |
| Poly Select | Select Toggle Mode                   |      |          | F8                       | Press   |
|             | Select Vertex Mask                   |      |          | F9                       | Press   |
|             | Select Edge Mask                     |      |          | F10                      | Press   |
|             | Select Face Mask                     |      |          | F11                      | Press   |
|             | Select UV Mask                       |      |          | F12                      | Press   |
|             | Select Vertex Face Mask              |      | Alt      | F9                       | Press   |
|             | Grow Polygon Selection Region        |      |          | >                        | Press   |
|             | Shrink Polygon Selection Region      |      |          | <                        | Press   |
|             | Convert Selection To Vertices        | 0    | trl      | F9                       | Press   |
|             | Convert Selection To Edges           | 0    | trl      | F10                      | Press   |
|             | Convert Selection To Faces           | C    | trl      | F11                      | Press   |
|             | Convert Selection To UVs             | C    | Strl     | F12                      | Press   |
|             | Select Vertex Loop                   |      | Shift D  | ouble Click Adjacen      | t Vert  |
|             | Select Vertex Loop Portion           | Sl   | nift Dou | ble Click Vert in Sa     | me Loop |
|             | Select Edge Loop                     |      | Left/    | Right/Double Click l     | Edge    |
|             | Select Edge Loop Portion             | Sh   | ift Dou  | ble Click Edge in Sa     | me Loop |
|             | Select Edge Ring                     |      |          | Up/Down                  |         |
|             | Select Face Loop                     |      | Shift D  | ouble Click Adjacen      | t Face  |
|             | Select Face Loop Portion             | Sł   | nift Dou | ble Click Face in Sa     | me Loop |
|             | Select All Faces                     |      |          | <b>Double Click Face</b> |         |
|             | Select Border Edges                  |      | Dou      | uble Click Border Ed     | lge     |
| Polygons    | Smooth Proxy                         | Ctrl | Shift    | ~                        | Press   |
|             | Create Poly Primitives Marking Menu  | S    | hift     | RMB                      | Hold    |
|             |                                      |      |          |                          |         |
| Edit Curves | Lock Curve Length                    |      |          | 1                        | Press   |

| Edit Curves | Lock Curve Length   |  | l | Press   |
|-------------|---------------------|--|---|---------|
|             | Unlock Curve Length |  | 1 | Release |

| Subdiv | Create Subdiv Surface         | Alt       | `    | Press |
|--------|-------------------------------|-----------|------|-------|
|        | Create Subdiv Surface Options | Alt Shift | ~    | Press |
|        | Coarser Subdiv Level          | Ctrl      | Up   | Press |
|        | Create Subdiv Region          | Ctrl      | Down | Press |
|        | Smoothing Display Toggle      | Ctrl      | `    | Press |
|        | Smoothing Display Show Both   | Shift     | ~    | Press |

| Misc | Select Next Intermediate Object          | Ctrl | i | Press |
|------|------------------------------------------|------|---|-------|
|      | Set Keyboard Focus to Command Line       |      | ` | Press |
|      | Set Keyboard Focus to Numeric Input Line | Alt  | ` | Press |

| Artisan     | Paint Operation Marking Menu      |   |       | u + LMB | Hold  |
|-------------|-----------------------------------|---|-------|---------|-------|
| Brush Tools | Modify Paint Value Press          |   |       | n       | Press |
|             | Modify Upper Radius Press         |   |       | b       | Hold  |
|             | Modify Lower Radius Press         |   | Shift | В       | Hold  |
|             | Modify Displacement Press         |   |       | m       | Hold  |
|             | Toggle Reflection                 | ŀ | Alt   | r       | Press |
|             | Flood Surfaces                    | ŀ | Alt   | f       | Press |
|             | Toggle Wireframe In Artisan       | Å | Alt   | а       | Press |
|             | Toggle Color Feedback             | A | Alt   | с       | Press |
|             | Toggle MultiColor Feedback        | A | Alt   | j       | Press |
|             | Pick Color Activate               |   |       | /       | Press |
|             | Poly Brush Marking Menu           |   |       | o + LMB | Hold  |
|             | Poly UV Tool Marking Menu         |   |       | o + MMB | Hold  |
|             | Paint Weights Select Cluster Mode |   |       | •       | Press |
|             | Modify UVVector Press             | S | hift  | U       | Press |
| Fur         | Paint Fur Attributes Marking Menu |   |       | 0       | Hold  |
| PaintFX     | Paint Effects Panel               |   |       | 8       | Press |
|             | Template Brush Settings           | C | trl   | b       | Press |

| Animate  | Set Key                                   |           | S       | Press  |
|----------|-------------------------------------------|-----------|---------|--------|
|          | Set Key Translate                         | Shift     | W       | Press  |
|          | Set Key Rotate                            | Shift     | Е       | Press  |
|          | Set Key Scale                             | Shift     | R       | Press  |
|          | Set Full Body IK Keys                     | Ctrl      | f       | Press  |
|          | Set Full Body IK Keys All                 | Alt       | d       | Press  |
|          | Set Full Body IK Keys Body Part           | Alt       | Х       | Press  |
|          | Set Full Body IK Keys Selected            | Alt       | 4       | Press  |
|          | FB IK Reach Keying Option IK              | Alt       | 3       | Press  |
|          | FB IK Reach Keying Option FK              | Alt       | 1       | Press  |
|          | FB IK Reach Keying Option Simple          | Alt       | 2       | Press  |
|          | Keyframe Marking Menu                     | Shift     | S + LMB | Hold   |
|          | Tangent Marking Menu                      | Shift     | S + MMB | Hold   |
|          | Insert Key Tool Activate (Graph Editor)   |           | i       | Press  |
| Playback | Next Key                                  |           |         | Press  |
|          | Previous Key                              |           | ,       | Press  |
|          | Next Frame                                | Alt       |         | Press  |
|          | Previous Frame                            | Alt       | ,       | Press  |
|          | Playback Toggle                           | Alt       | v       | Press  |
|          | Go To Min Frame                           | Alt Shift | V       | Press  |
| Skeleton | Toggle FK Skeleton Visibility             | Alt       | 5       | Press  |
|          | Toggle FBIK Effectors Translate Pin State | Alt       | W       | Press  |
|          | Toggle FBIK Effectors Rotate Pin State    | Alt       | e       | Press  |
|          | Toggle FBIK Effectors PinState            | Alt       | S       | Press  |
|          |                                           |           |         | -<br>- |
| Fluids   | Decrease Fluid Center                     | Alt Shift | Α       | Press  |
|          | Increase Fluid Center                     | Alt Shift | S       | Press  |

| Help | Help |  | F1 | Press |
|------|------|--|----|-------|

L